# **GUIA PRÁTICO ACESSO AO PORTAL MEU CONSIGNADO**

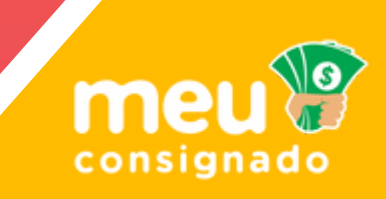

## Veja como é fácil cuidar do seu consignado:

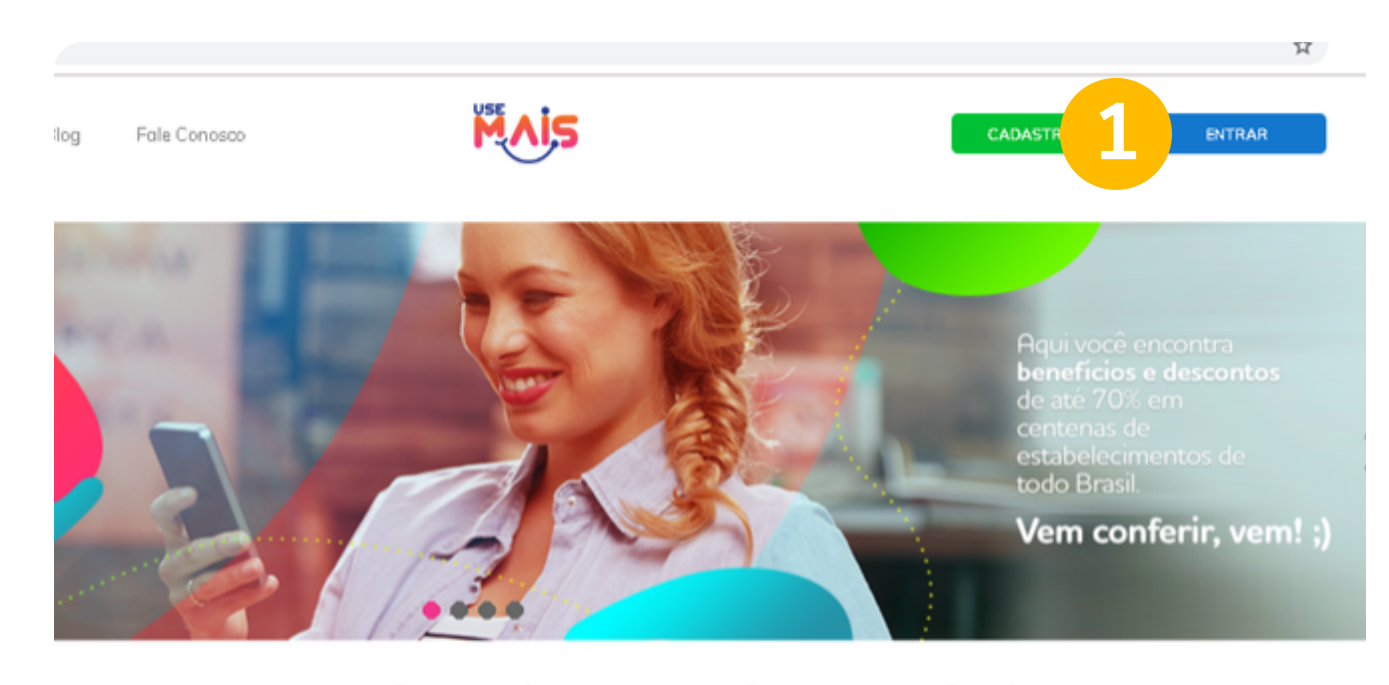

Lazer

Bem-estar e saúde

Alimentos e Bebidas

Educação

#### Acesse o site www.clubeusemais.com.br 1. Clique em ENTRAR.

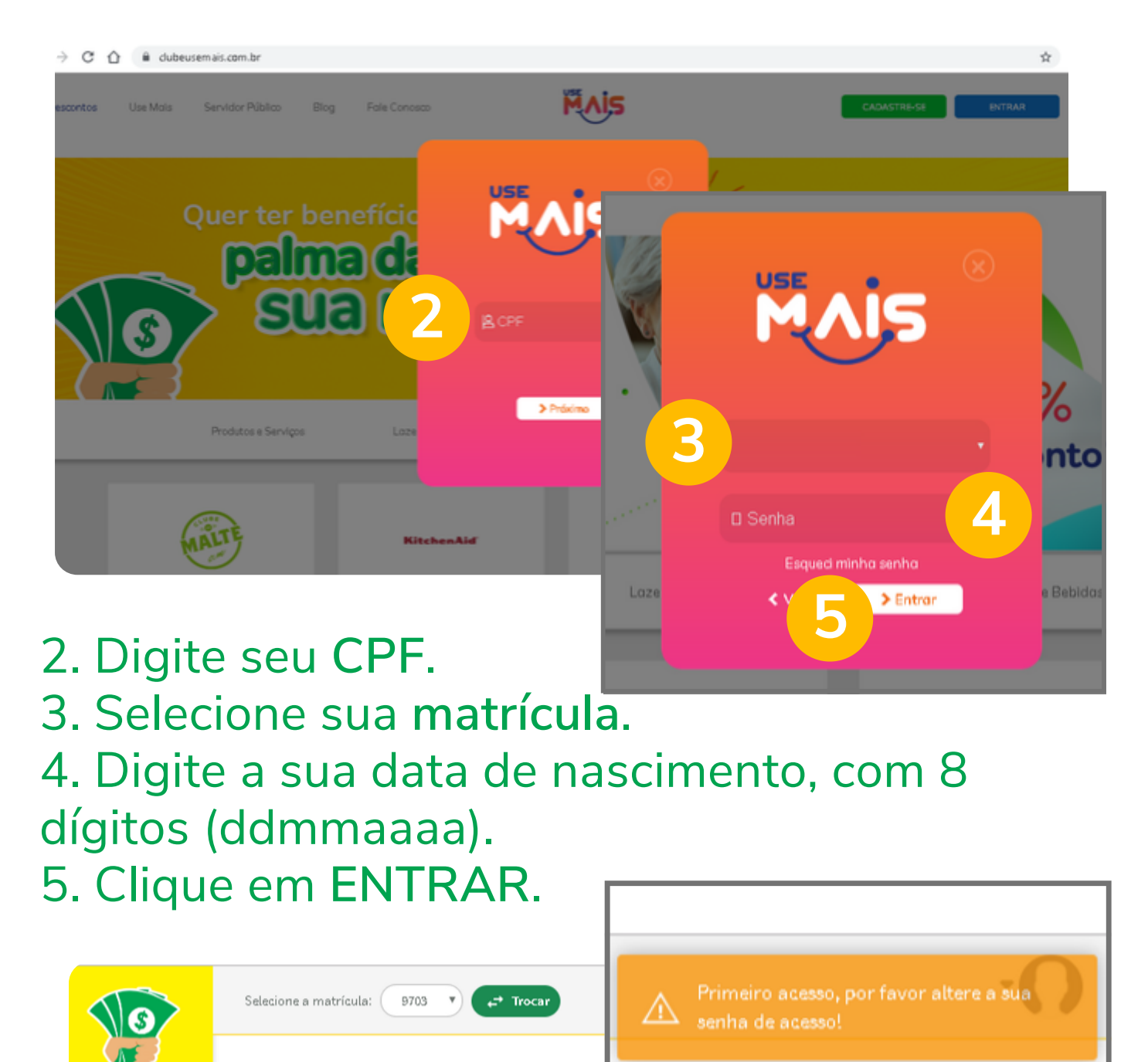

Primeiro Acesso

🟠 Home

| 00                    |                     |                       |                                                                                                    |
|-----------------------|---------------------|-----------------------|----------------------------------------------------------------------------------------------------|
| 🎇 Si                  | mulador             | Alterar a Senh        | a de Acesso ao Portal<br>ar o Portal e o Aplicativo Meu Consignado.                                     |
|                       | argem<br>etalhada   | CPF: *                | 999.999.999-99                                                                                          |
|                       |                     | Data de Nascimento: * | ano/mês/dia                                                                                             |
| (dr Hi                | istórico            | E-Mail: *             | (e-mail 6                                                                                               |
| 🐼 of                  | fertas              | Telefone residencial: | (99) 9999-9999                                                                                          |
| V                     |                     | Telefone Celular:     | (199) 9 9999-9999                                                                                       |
| <b>Finis</b> Cl<br>De | lube de<br>escontos |                       | Atenção: Vacê irá receber um e-mail com um link para prosseguir com o processo de atualização da senha. |
| ₩ Ra                  | anking CET<br>C     |                       | Limpar Confirmar                                                                                        |
|                       |                     |                       |                                                                                                    |

## Você será direcionado (a) para a página de Primeiro Acesso ao Portal Meu Consignado.

6. Preencha todos os seus dados. 7. Clique em CONFIRMAR.

Você irá receber um e-mail com um link para prosseguir com o processo de atualização de senha.

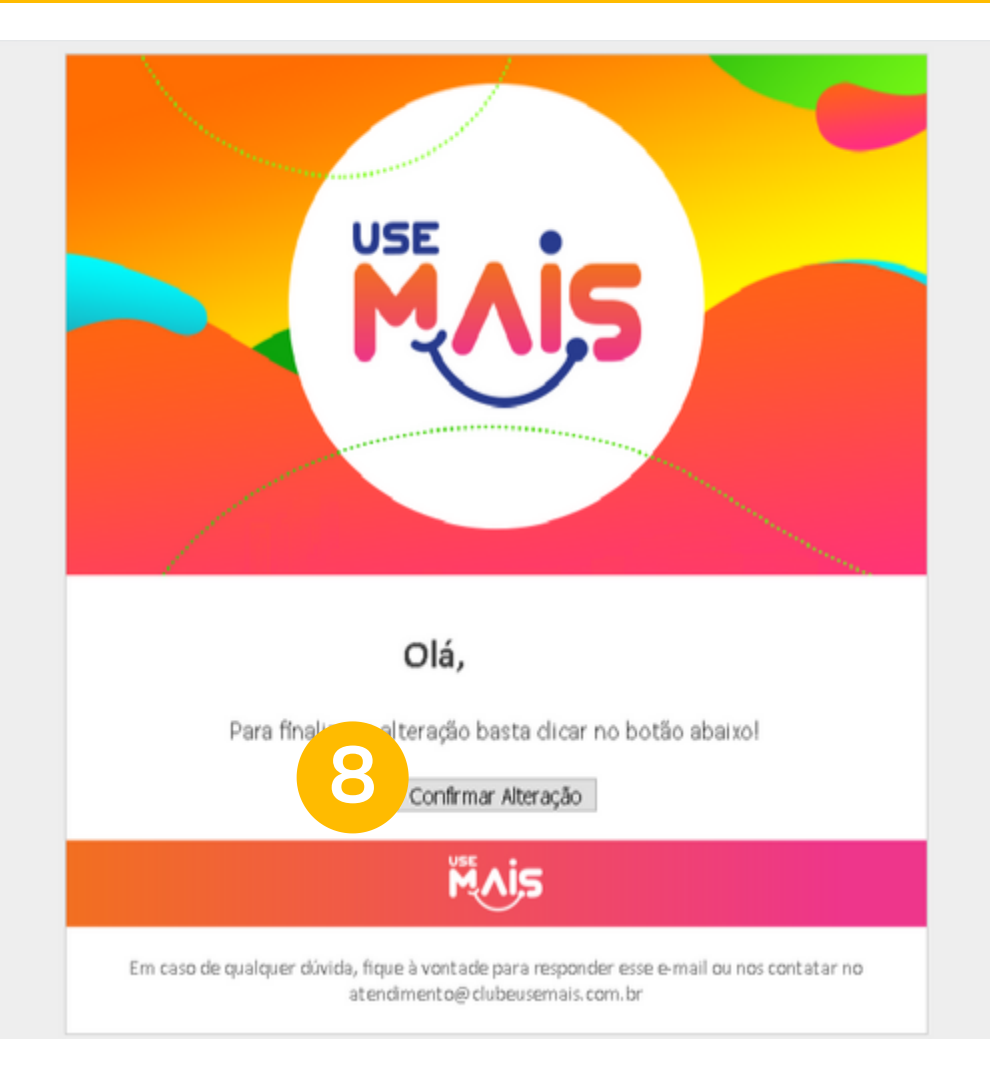

#### Abra seu e-mail. Caso não tenha recebido, verifique sua caixa de spam. 8. Clique em CONFIRMAR ALTERAÇÃO.

|   | Confirm               | ne seus dados e cadastre sua nova senha. |
|---|-----------------------|------------------------------------------|
|   | CPF:*                 | (999.999.999-99                          |
| 9 | Matricula:*           | matricula                                |
|   | Data de Nascimento: * | aaaa/mm/dd                               |
|   | E-Mail:*              | (e-mail                                  |
|   | Telefone residencial: | (99) 9999-9999                           |
|   | Telefone Celular:     | (99) 9 9999-9999                         |
|   | Senha atual: *        |                                          |
|   | Nova senha: *         | (Nova senha                              |
|   |                       |                                          |

Atenção: Senha não pode conter seguências (ex: 12345, 65432), digito

9. Preencha novamente seus dados, confirmando suas informações. 10. Altere sua senha de acesso.

Senha não pode conter sequências (ex: 12345678, 87654321), dígito inicial igual a 0 (ex: 01234567), dígito repetido (ex: 11111111)

Você será automaticamente direcionado(a) para a página inicial da Use Mais.

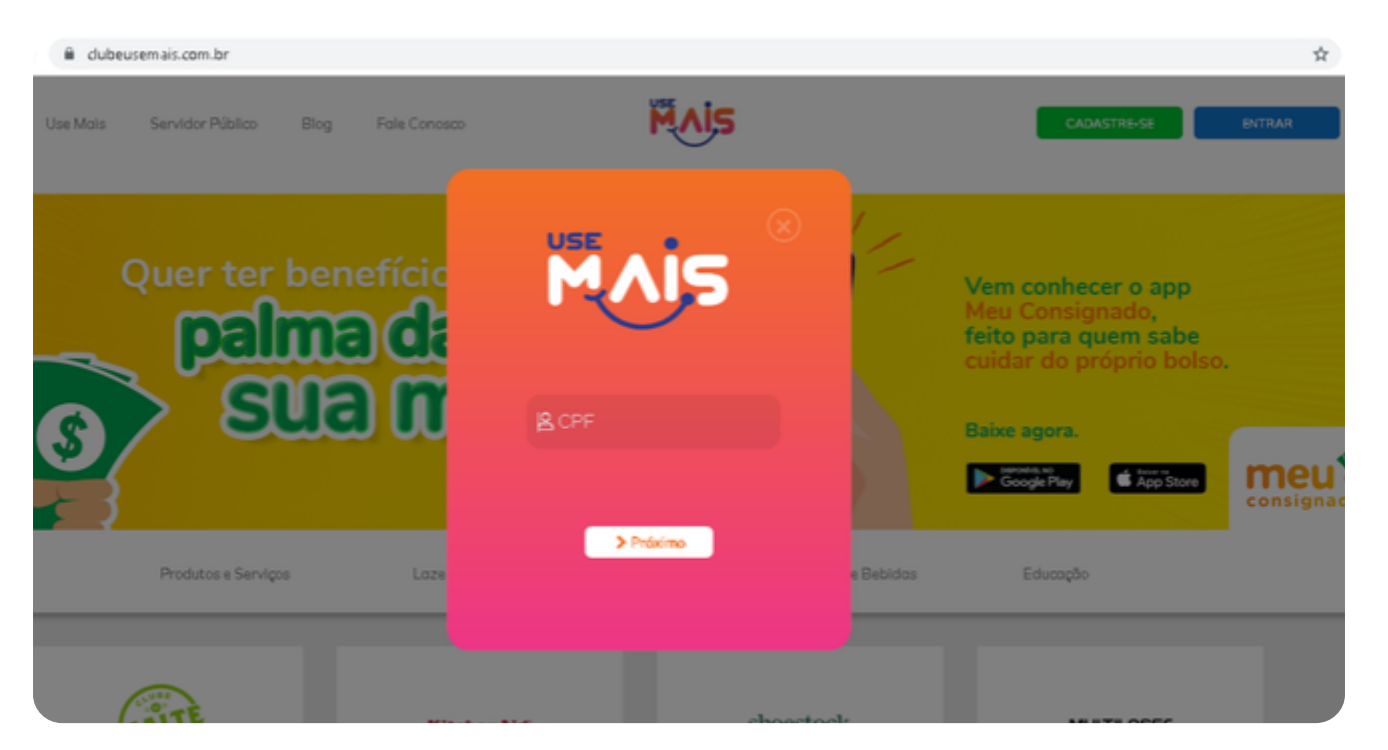

#### Faça seu login com a nova senha.

Descontos

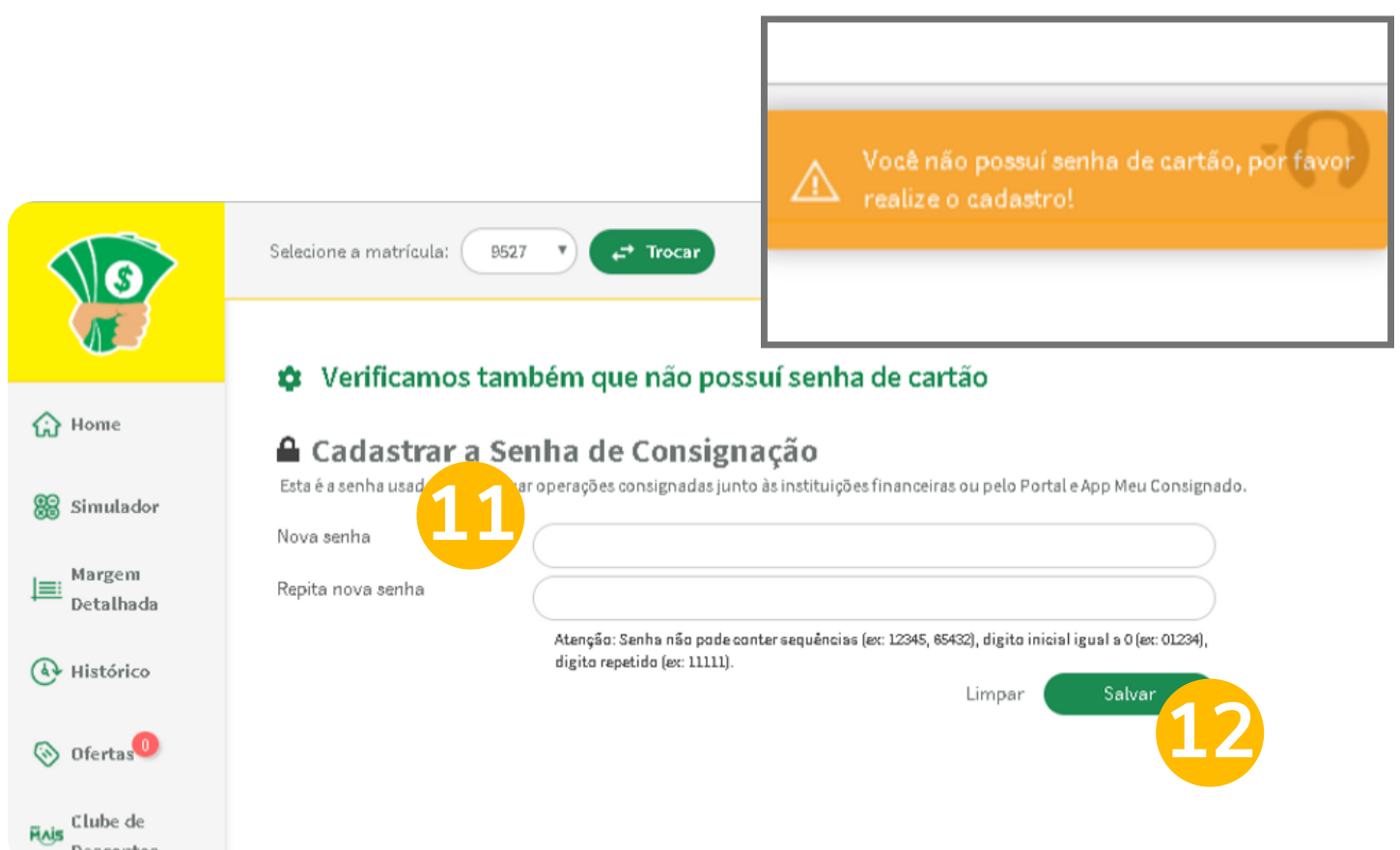

Para realizar simulações com as melhores taxas e bancos, finalizar a contratação de um empréstimo e aceitar termos de segurança, você precisará de uma senha!

## A SENHA DA CONSIGNAÇÃO!

11. Cadastre sua senha da consignação. 12. Clique em SALVAR.

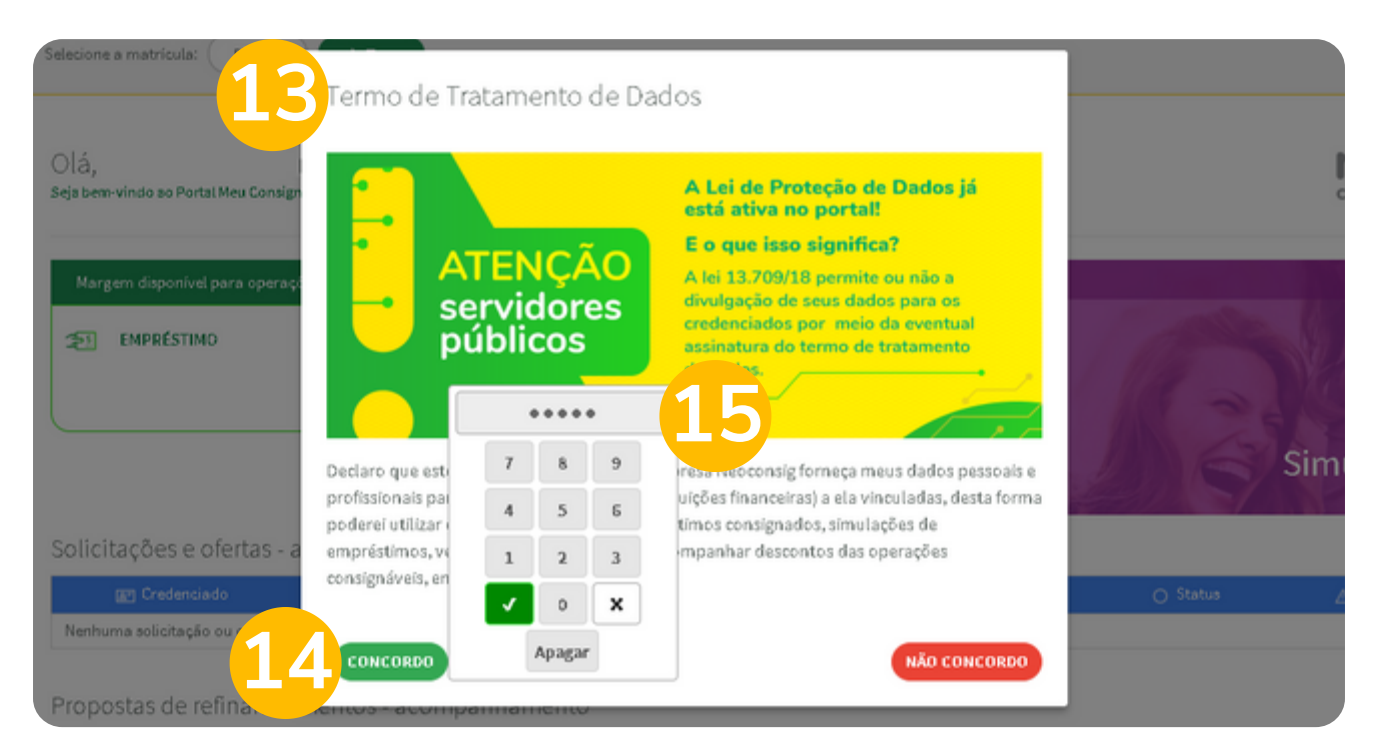

13. Leia com atenção o Termo de Tratamento de Dados. 14. Clique em CONCORDO.

15. Digite sua Senha da Consignação.

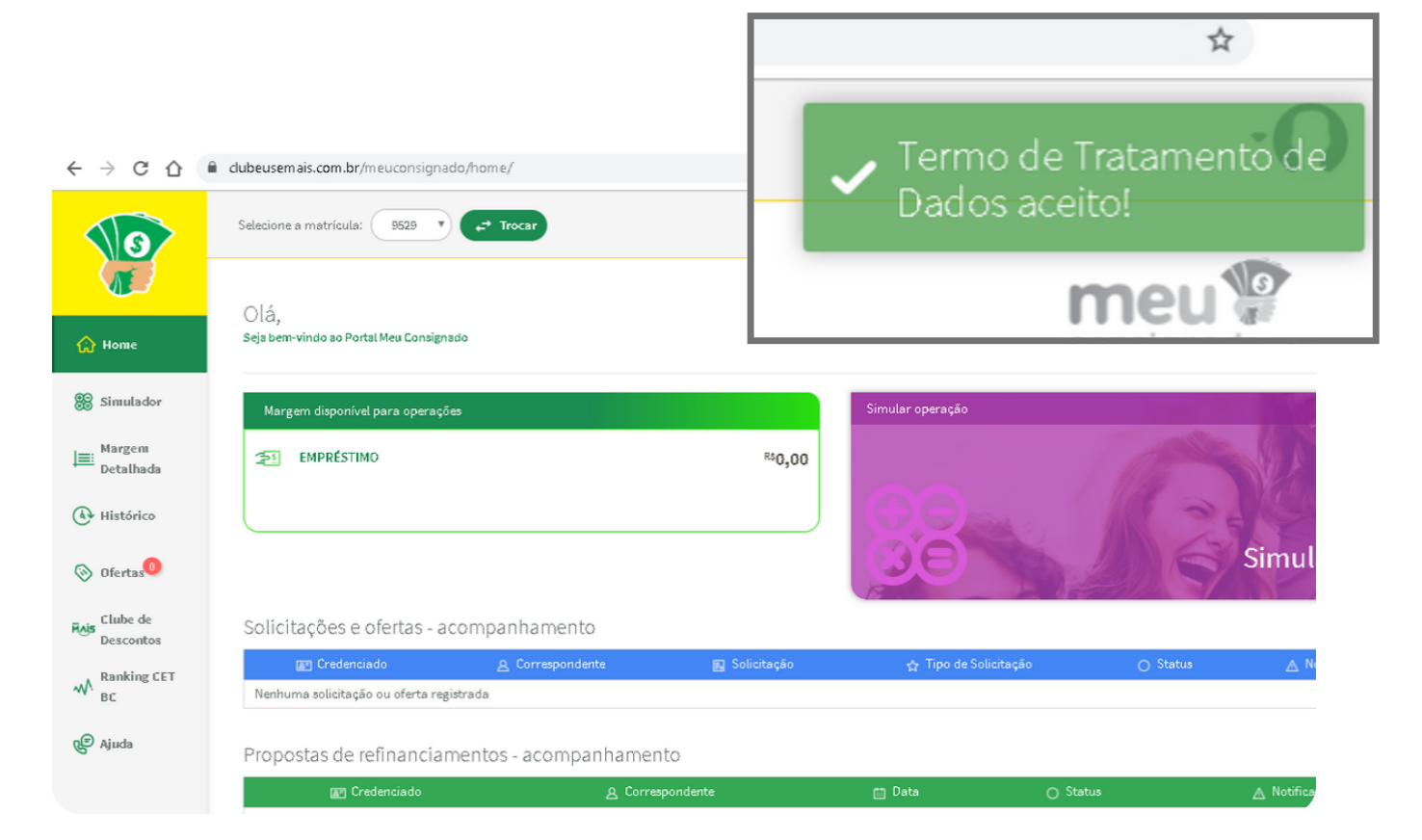

Pronto! Agora você pode aproveitar tudo o que o Meu Consignado tem para lhe oferecer!

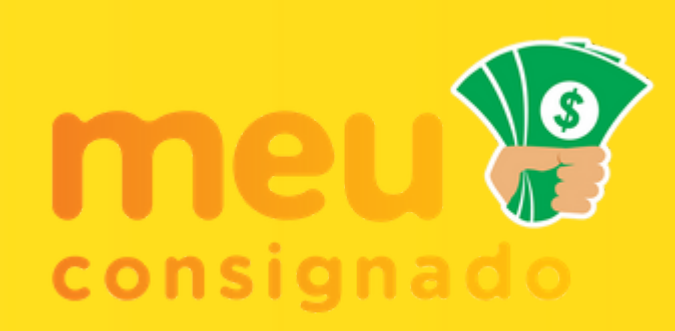